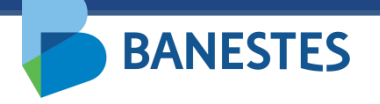

Sistema de Depósitos Judiciais Banestes Transferência entre Contas de Depósito Judicial BANESTES

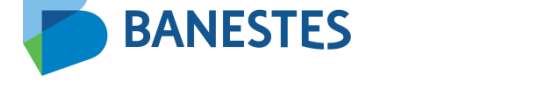

A funcionalidade permitirá aos servidores do Poder Judiciário realizar transferências de valores entre contas de Depósito Judicial do Banestes.

A transferência poderá ser realizada para uma conta já existente ou para uma conta nova, sendo solicitado ao usuário, no segundo caso, o preenchimento dos mesmos campos exigidos na funcionalidade de Abertura de Conta de Depósito Judicial.

Após confirmação da transferência, o sistema irá gerar um comprovante, o qual poderá ser salvo em PDF ou impresso.

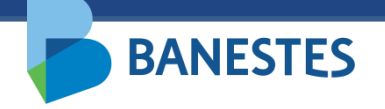

#### TRANSFERRÊNCIA PARA CONTA EXISTENTE

A funcionalidade é acessada no menu **Conta Judicial => Transferência de Valores** 

#### Passo 1 (Conta Existente) – Preencher o Número da Conta de Depósito Judicial Destino ou Número do Processo da Conta de Depósito Judicial Destino

O usuário deve preencher o Número da Conta de Depósito Judicial para a qual serão transferidos os recursos.

Alternativamente o usuário pode preencher o Número do Processo e o sistema irá, no próximo passo, listar as Contas de Depósito Judicial associadas a esse processo no BANESTES.

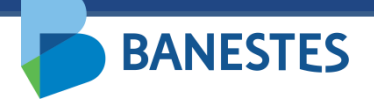

### **Passo 1 (Conta Existente)**

|                                                                                                    |                    | Depósito Judicial Baneste       | S      |
|----------------------------------------------------------------------------------------------------|--------------------|---------------------------------|--------|
| BANESTES                                                                                                    | 28/09/2021 16:12:0 | 12 VILA VELHA - 2ª VARA CÍVEL V | (Sair) |
| Conta Judicial Alvará Judicial Eletrônico Histórico                                                                                                    |                    |                                 |        |
| Início 🕈 Transferência de valor entre Contas Judiciais<br>TRANSFERÊNCIA DE VALOR ENTRE CONTAS JUDICIAIS<br>Transferir para Conta Judicial *<br>Número da Conta Judicial Destino *<br>OU<br>Número do Processo da Conta Destino * | Existente     Nova |                                 | FILTRO |
|                                                                                                    | Q Consultar        |                                 |        |

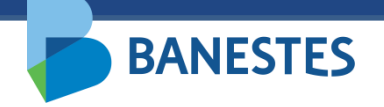

#### Passo 2 (Conta Existente) – Escolher Conta de Depósito Judicial Destino

Caso tenha preenchido apenas o campo Número do Processo, o sistema lista todas as Contas de Depósito Judicial associadas a esse processo no BANESTES.

O usuário escolhe a conta destino na lista e clica em "Selecionar".

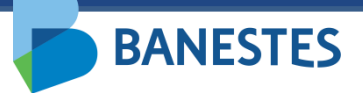

### Passo 2 (Conta Existente)

| Conta Judi | icial Alvará Judicia                           | l Eletrônico Histórico                          |                                       |               |
|------------|------------------------------------------------|-------------------------------------------------|---------------------------------------|---------------|
| Início 🕨 I | ransferência de valor er                       | tre Contas Judiciais 🕨 Passo 1                  |                                       |               |
| TRANSF     | ERÊNCIA DE VALOR E                             | NTRE CONTAS JUDICIAIS                           | LISTA - CONTA JUD                     | ICIAL DESTINO |
|            |                                                |                                                 |                                       |               |
|            | Conta Judicial 🝷                               | Depositante 🗢                                   | Saldo Disponível ᅌ Saques Cadastrados | s/Pendentes ᅌ |
| 0          | 9669316                                        | BANESTES S/A- BANCO DO ESTADO DO ESPIRITO SANTO | R\$ 0,00 R\$ 0,00                     | 0             |
| 0          | 9669277                                        | BANESTES S/A- BANCO DO ESTADO DO ESPIRITO SANTO | R\$ 0,00 R\$ 0,00                     | 0             |
| 0          | 9669192<br>271 - TRIBUNAL DE<br>JUSTICA        | REU/REQUERIDO                                   | R\$ 100.472,28 R\$ 0,00               | 0             |
| 0          | <b>8011990</b><br>613 - PA FORUM VILA<br>VELHA | BANESTES S/A- BANCO DO ESTADO DO ESPIRITO SANTO | R\$ 9.652,63 R\$ 0,00                 | 0             |
|            |                                                | Voltar Selecionar >                             |                                       |               |

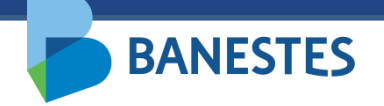

#### Passo 2 (Conta Existente) – Preencher o Número da Conta de Depósito Judicial Origem ou Número do Processo da Conta de Depósito Judicial Origem

O usuário deve preencher o Número da Conta de Depósito Judicial de onde serão retirados os recursos para a transferência.

Alternativamente o usuário pode preencher o Número do Processo e o sistema irá, no próximo passo, listar as Contas de Depósito Judicial associadas a esse processo no BANESTES.

A conta origem deve estar associada a um processo pertencente à vara do usuário.

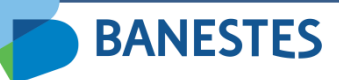

### Passo 2 (Conta Existente)

| in infansterencia de valor entre contas Judici | iais + <u>Passo 1</u> + <u>Passo 2</u>           |        |
|------------------------------------------------|--------------------------------------------------|--------|
| ANSFERÊNCIA DE VALOR ENTRE CONTAS              | JUDICIAIS                                        | FILTRO |
| ados da Conta Judicial de Destino              |                                                  |        |
| úmero da Conta<br>gência                       | 9669316                                          |        |
| epositante                                     | BANESTES S/A - BANCO DO ESTADO DO ESPIRITO SANTO |        |
| ados da Conta Judicial de Origem               |                                                  |        |
| úmero da Conta Judicial Origem                 | *                                                |        |
|                                                | ou                                               |        |
|                                                |                                                  |        |

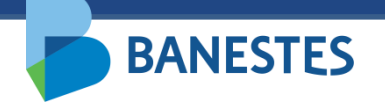

#### Passo 3 (Conta Existente) – Escolher Conta de Depósito Judicial Origem

Caso tenha preenchido apenas o campo Número do Processo e o mesmo esteja associado à vara do usuário, o sistema lista todas as Contas de Depósito Judicial associadas a esse processo no BANESTES.

O usuário escolhe a conta origem na lista e clica em "Seguinte".

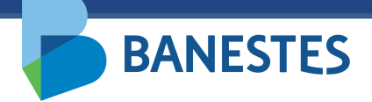

### Passo 3 (Conta Existente)

| B         | ANESTES                                        | 5                                     |                     | 28/09/2021 16:16:02 | Depósito Juc<br>Leticia Hermanny de<br>Vila Velha- 2ª Vara c | Dicial Banestes<br>Almeida basto dos santos<br>Sível V Ok | (Sair) |
|-----------|------------------------------------------------|---------------------------------------|---------------------|---------------------|--------------------------------------------------------------|-----------------------------------------------------------|--------|
| Conta Jud | dicial Alvará Judicia                          | al Eletrônico Histórico               |                     |                     |                                                              |                                                           |        |
| Início 🕨  | Transferência de valor en                      | ntre Contas Judiciais 🕨 Passo 1 🕨 Pas | :so 2               |                     |                                                              |                                                           |        |
| TRANS     | FERÊNCIA DE VALOR E                            | ENTRE CONTAS JUDICIAIS                |                     |                     | L                                                            | ISTA - CONTA JUDICIAL ORIGE                               | EM     |
|           |                                                |                                       |                     |                     |                                                              |                                                           | .      |
|           | Conta Judicial ≎                               |                                       | Depositante ᅌ       |                     | Saldo Disponível 🔻 S                                         | Saques Cadastrados/Pendentes 🗘                            | ;      |
| 0         | <b>9669192</b><br>271 - TRIBUNAL DE<br>JUSTICA | REU/REQUERIDO                         |                     |                     | R\$ 100.472,28                                               | R\$ 0.00                                                  |        |
| 0         | <b>8011990</b><br>613 - PA FORUM VILA<br>VELHA | BANESTES S/A- BANCO DO ESTAD          | O DO ESPIRITO SANTO |                     | R\$ 9.652,63                                                 | R\$ 0,00                                                  |        |
|           |                                                |                                       | K Voltar Sele       | ecionar 🔪           |                                                              |                                                           |        |

#### Passo 4 (Conta Existente) – Confirmação

**BANESTES** 

O usuário pode escolher transferir o saldo total e encerrar a conta ou transferir um valor menor que o saldo da conta. Esse valor pode ser expresso em reais ou percentual.

Ao clicar em "**Seguinte**", a transferência é realizada, exibindo o comprovante com os dados da conta origem, conta destino e dados da transferência. Esse mesmo comprovante pode ser impresso através do botão "**Imprimir Comprovante**".

### **Passo 4 (Conta Existente)**

**BANESTES** 

| ANSFERÊNCIA DE VALOR ENTRE CONTAS J | UDICIAIS                                            | CADASTE |
|-------------------------------------|-----------------------------------------------------|---------|
| ados da Conta Judicial de Destino   |                                                     |         |
| lúmero da Processo                  | 00052223020098080035                                |         |
| Nome da Vara/Juízo                  | VILA VELHA - 2ª VARA CÍVEL                          |         |
| Nome do autor                       |                                                     |         |
| lúmero da Conta Judicial            | 9669316                                             |         |
| Agência                             |                                                     |         |
| epositante                          | BANESTES S/A - BANCO DO ESTADO DO ESPIRITO SANTO    |         |
| ados da Conta Judicial de Origem    |                                                     |         |
| lúmero da Processo                  | 00052223020098080035                                |         |
| lome da Vara/Juízo                  | VILA VELHA - 2ª VARA CÍVEL                          |         |
| lúmero da Conta Judicial            | 9669192                                             |         |
| Agência                             | 271 - TRIBUNAL DE JUSTICA                           |         |
| epositante                          | REU/REQUERIDO                                       |         |
| Saldo Disponível                    | R\$ 100.472,28                                      |         |
| Saques Cadastrados/Pendentes        | R\$ 0,00                                            |         |
| ados da Transferência               |                                                     |         |
|                                     | Transferir saldo total e encerrar a Conta Judicial? |         |
| /alor a ser Transferido             | R\$ %                                               |         |
|                                     |                                                     |         |
|                                     | voitar seguinte                                     |         |

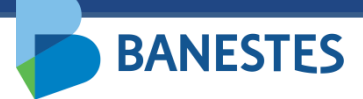

#### **Passo 4 (Conta Existente)**

|                                 |                                                     | 1 |
|---------------------------------|-----------------------------------------------------|---|
| R                               | Depósito Judicial Banestes                          |   |
| 📃 🚩 Comprovante de              | e transferência de valor entre Contas Judiciais     |   |
| Dados da Conta Judicial de Des  | stino                                               |   |
| Número da Processo              | 00052223020098080035                                |   |
| Nome da Vára/Juízo              | VILA VELHA - 2ª VARA CÍVEL                          |   |
| Nome do autor                   |                                                     |   |
| Número da Conta Judicial        | 9669316                                             |   |
| Agência                         |                                                     |   |
| Depositante                     | BANESTES S/A - BANCO DO ESTADO DO<br>ESPIRITO SANTO |   |
| Dados da Conta Judicial de Orig | gem                                                 |   |
| Número da Processo              | 00052223020098080035                                |   |
| Nome da Vera/Juízo              | VILA VELHA - 2ª VARA CÍVEL                          |   |
| Número da Conta Judicial        | 9669192                                             |   |
| Agência                         | 271 - TRIBUNAL DE JUSTICA                           |   |
| Depositante                     | REU/REQUERIDO                                       |   |
| Dados da Transferência          |                                                     |   |
| Responsável pela Transferência  |                                                     |   |
| Data da Transferência           | 28/09/2021 16:27                                    |   |
| Válor a ser Transferido         | R\$ 20.000,00                                       |   |
|                                 | /////////////////////////////////////               |   |
|                                 |                                                     |   |

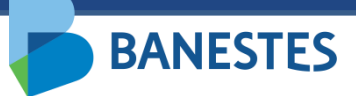

### **Passo 5 (Conta Existente)**

| Comprova                       | Depósito Judicial Banestes<br>nte de transferência de valor entre Contas | 1 de 1 |
|--------------------------------|--------------------------------------------------------------------------|--------|
| Dados da Conta de Destino      |                                                                          |        |
| Número do Processo             | 00052223020098080035                                                     |        |
| Nome da Vara/Juizo             | VILA VELHA - 2ª VARA CÍVEL                                               |        |
| Nome do Autor                  | DARCIEL MILANEZI                                                         |        |
| Número da conta                | 9669316                                                                  |        |
| Agência                        | 85 - PA FORUM VITORIA                                                    |        |
| Depositante                    | BANESTES S/A - BANCO DO ESTADO DO ESPIRITO SANTO                         |        |
| Dados da Conta de Origem       |                                                                          |        |
| Número do Processo             | 00052223020098080035                                                     |        |
| Nome da Vara/Juizo             | VILA VELHA - 2ª VARA CÍVEL                                               |        |
| Número da conta                | 9669192                                                                  |        |
| Agência                        | 271 - TRIBUNAL DE JUSTICA                                                |        |
| Depositante                    | REU/REQUERIDO                                                            |        |
| Dados da Transferência         |                                                                          |        |
| Responsável pela Transferência | LETICIA HERMANNY DE ALMEIDA BASTO DOS SANTOS                             |        |
| Data da Transferência          | 28/09/2021 16:35:40                                                      |        |
| Valor a ser Transferido        | R\$ 20.000,00                                                            |        |

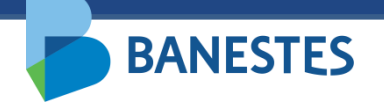

#### TRANSFERÊNCIA PARA CONTA NOVA

#### Passo 1 (Nova Conta) – Selecionar o Tipo de Conta e preencher o Número do Processo ao qual será vinculada a Conta de Depósito Judicial

O usuário deve preencher o Número do Processo ao qual será vinculada a nova conta que irá receber os recursos da transferência.

Da mesma forma que na Abertura de Conta, servidores lotados na Assessoria de Precatório podem abrir contas do tipo Normal, Precatório – Ordem Cronológica e Precatório – Ordem Leilão, demais servidores somente realizarão a abertura de conta do tipo Normal.

Ao clicar em "**Consultar**", o sistema preenche a próxima tela com os dados do processo obtidos na base de processos do TJES.

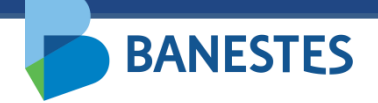

# Passo 1 (Nova Conta)

|                                                        | Depósito Judicial Banestes                      |        |
|--------------------------------------------------------|-------------------------------------------------|--------|
| BANESTES                                               | 28/09/2021 16:46:52 MLA VELHA - 2ª VARA CÍVEL V | (Sair) |
| Conta Judicial Alvará Judicial Eletrônico Histórico    |                                                 |        |
| Início • Transferência de valor entre Contas Judiciais |                                                 |        |
| TRANSFERÊNCIA DE VALOR ENTRE CONTAS JUDICIAIS          | F                                               | ILTRO  |
| Transferir para Conta Judicial *                       | 🔿 Existente 💿 Nova                              |        |
| Tipo de Conta *                                        | Normal                                          |        |
| Número do Processo da Nova Conta *                     | 00052223020098080035<br>Q Consultar             |        |

# Passo 2 (Nova Conta) – Preencher dados da conta e escolher Conta de Depósito Judicial Destino

O usuário deve preencher os dados complementares das Partes Envolvidas no processo:

• CPF/CNPJ – Opcional

**BANESTES** 

- Tipo de Pessoa (Física ou Jurídica) Obrigatório para todas as partes cadastradas
- Tipo da Parte (Autor, Réu, Advogado, Perito, Outros) Obrigatório para todas as partes cadastradas

O Nome da Parte pode ser alterado, mas essa alteração não reflete nos dados do processo cadastrados na base do TJES.

Novas Partes podem ser adicionadas através do botão "Adicionar Parte(s)". Da mesma forma, essas partes não serão adicionadas ao processo na base do TJES, serão vinculadas somente à Conta Judicial no Banestes.

Deve ser selecionado apenas um depositante para a conta que será criada.

Nesse passo o usuário deve também preencher o Número da Conta de Depósito Judicial de onde serão retirados os recursos para a transferência.

Alternativamente o usuário pode preencher o Número do Processo da Conta Origem e o sistema irá, no próximo passo, listar as Contas de Depósito Judicial associadas a esse processo no BANESTES.

A conta origem deve estar associada a um processo pertencente à vara do usuário.

### Passo 2 (Nova Conta)

**BANESTES** 

| ANSTERENCIA DE VALOR ENTRE CONTAS JUDICIA                                                                                      | AIS                         |                           |                                   |             |                      |     | NOVA CO           | ONTA JUDICIAL - DEST           |
|----------------------------------------------------------------------------------------------------|-----------------------------|---------------------------|-----------------------------------|-------------|----------------------|-----|-------------------|--------------------------------|
| Dados do Processo                                                                                                    | _                           |                           |                                   |             |                      |     |                   |                                |
| Tipo de Justiça do Processo                                                                                                    | Justiça Esta                | dual                      |                                   |             |                      |     |                   |                                |
| Número do Processo                                                                                                    | 0005222-30.                 | 2009.8.08.0035 (035.09.0  | 05222-2)                          |             |                      |     |                   |                                |
| UF                                                                                                    | ES                          |                           |                                   |             |                      |     |                   |                                |
| Nome do Tribunal                                                                                                    | Tribunal de .               | lustiça do Espírito Santo |                                   |             |                      |     |                   |                                |
| Comarca                                                                                                    | VILA VELHA                  |                           |                                   |             |                      |     |                   |                                |
| Órgão da Justiça                                                                                                    | 2ª VARA CÍV                 | EL                        |                                   |             |                      |     |                   |                                |
| Natureza da Ação                                                                                                    | Cível                       |                           |                                   |             |                      |     |                   |                                |
| Jados da Nova Conta Judicial de Destino                                                                                        |                             |                           |                                   |             |                      |     |                   |                                |
| Anência                                                                                                    | 613 - PA FO                 |                           | *                                 |             |                      |     |                   |                                |
|                                                                                                    |                             |                           |                                   |             |                      |     |                   |                                |
| Partes Envolvidas                                                                                                    |                             |                           |                                   |             |                      |     |                   |                                |
|                                                                                                    |                             |                           |                                   |             |                      |     |                   |                                |
| Adicionar Parte(s)                                                                                                    |                             | CPF/CNPJ                  | Tipo de Pes                       | soa *       | Тіро                 | * [ | epositante i      | k                              |
| Nome<br>BANESTES S/A - BANCO DO ESTADO DO ESPIRITO SANT                                                                        | 0                           | CPF/CNPJ                  | Tipo de Pes                       | ssoa *      | Tipo                 | * [ | lepositante :     | Excluir Parte                  |
| BANESTES S/A- BANCO DO ESTADO DO ESPIRITO SANT                                                                                 | 0                           | CPF/CNPJ                  | Tipo de Pes<br>Juńdica<br>Física  | ssoa *<br>• | Tipo<br>Réu<br>Autor | * [ | epositante :      | Excluir Parte                  |
| Mome<br>Nome<br>BANESTES S/A - BANCO DO ESTADO DO ESPIRITO SANT                                                                | 0                           | CPF/CNPJ                  | Tipo de Pes                       | ssoa *      | Tipo<br>Réu<br>Autor | * [ | epositante :<br>O | Exoluir Parte<br>Exoluir Parte |
| Nome BANESTES S/A- BANCO DO ESTADO DO ESPIRITO SANT I Dedos de Conte Judiciel de Origem                                        | 0                           | CPF/CNPJ                  | Tipo de Pes<br>Jurídica<br>Física | •<br>•      | Tipo<br>Réu<br>Autor | * [ | epositante t      | Excluir Parte<br>Excluir Parte |
| Nome<br>BANESTES S/A - BANCO DO ESTADO DO ESPIRITO SANT                                                                        | 0                           | CPF/CNP J                 | Tipo de Pes                       | ×           | Tipo<br>Réu<br>Autor | * [ | epositante t      | Excluir Parte<br>Excluir Parte |
| Nome Nome BANESTES S/A - BANCO DO ESTADO DO ESPIRITO SANT Dados da Conta Judicial de Origem Número da Conta Judicial de Origem | 0                           | CPF/CNPJ                  | Tipo de Pes<br>Jurídica<br>Física | ×           | Tipo<br>Réu<br>Autor | * [ | epositante t      | Excluir Parte<br>Excluir Parte |
| Mome Nome BANESTES S/A - BANCO DO ESTADO DO ESPIRITO SANT Dados da Conta Judicial de Origem Número da Conta Judicial de Origem |                             | CPF/CNPJ                  | Tipo de Pes<br>Juídica<br>Física  | ×           | Tipo<br>Réu<br>Autor | * [ | epositante t      | Excluir Parte<br>Excluir Parte |
| Nome BANESTES S/A - BANCO DO ESTADO DO ESPIRITO SANT J Dados da Conta Judicial de Origem Número da Conta Judicial de Origem    | 0<br>0                      | CPF/CNPJ                  | Tipo de Pes                       | ×           | Tipo<br>Réu<br>Autor | * [ | epositante (<br>O | Excluir Parte<br>Excluir Parte |
| Nome BANESTES S/A- BANCO DO ESTADO DO ESPIRITO SANT I Dados da Conta Judicial de Origem Número da Conta Judicial de Origem     | 0<br>0<br>0U<br>00052223020 | CPF/CNPJ                  | Tipo de Pes                       | ×<br>×      | Tipo<br>Réu<br>Autor | * [ | epositante (      | Excluir Parte<br>Excluir Parte |
| Nome BANESTES S/A- BANCO DO ESTADO DO ESPIRITO SANT Dados da Conta Judicial de Origem Número da Conta Judicial de Origem       | 0<br>0U<br>00052223020      | CPF/CNPJ                  | Tipo de Pes<br>Juíndica<br>Física | ×<br>×      | Tipo<br>Réu<br>Autor | * [ | epositante (      | Excluir Parte<br>Excluir Parte |
| Nome BANESTES S/A- BANCO DO ESTADO DO ESPIRITO SANT I Dados da Conta Judicial de Origem Número da Conta Judicial de Origem     | 0<br>0U<br>00052223020      | CPF/CNPJ                  | Tipo de Pes                       | ×<br>×      | Tipo<br>Réu<br>Autor | * [ | epositante (      | Excluir Parte<br>Excluir Parte |

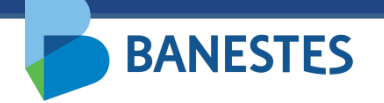

#### Passo 3 (Nova Conta) – Escolher Conta de Depósito Judicial Origem

Caso tenha preenchido apenas o campo Número do Processo, e o mesmo esteja associado à vara do usuário, o sistema lista todas as Contas de Depósito Judicial associada a esse processo no BANESTES.

O usuário escolhe a conta origem na lista e clica em Seguinte.

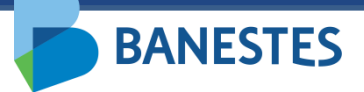

### Passo 3 (Nova Conta)

| BANESTES                                |                                   |                       | 28/09/2021 16:54:50 | Depósito Judicia<br>LETICIA HERMANNY DE ALME<br>MLA VELHA - 2ª VARA CÍVEL | al Banestes<br>Idabasto dos santos<br>V Ok | (Sair) |
|-----------------------------------------|-----------------------------------|-----------------------|---------------------|---------------------------------------------------------------------------|--------------------------------------------|--------|
| Conta Judicial Alvará Judicia           | al Eletrônico Histórico           |                       |                     |                                                                           |                                            |        |
| Início 🕨 Transferência de valor en      | ntre Contas Judiciais > Passo 1 > | Passo 2               |                     |                                                                           |                                            |        |
| TRANSFERÊNCIA DE VALOR ENT              | FRE CONTAS JUDICIAIS              |                       |                     | LIST                                                                      | A - CONTA JUDICIAL ORIG                    | EM     |
|                                         |                                   |                       |                     |                                                                           |                                            | .      |
| Conta Judicial 🗢                        |                                   | Depositante 🗢         |                     | Saldo Disponível 🝷 <sup>Sa</sup>                                          | ques Cadastrados/Pendente<br>\$            | 25     |
| 9669192<br>271 - TRIBUNAL DE<br>JUSTICA | REU/REQUERIDO                     |                       |                     | R\$ 60.472,28                                                             | R\$ 0,00                                   |        |
| 9669316<br>85 - PA FORUM VITORIA        | BANESTES S/A- BANCO DO EST/       | ADO DO ESPIRITO SANTO |                     | R\$ 40.000,00                                                             | R\$ 0,00                                   |        |
| 8011990<br>613 - PA FORUM VILA<br>VELHA | BANESTES S/A- BANCO DO EST/       | ADO DO ESPIRITO SANTO |                     | R\$ 9.652,63                                                              | R\$ 0,00                                   |        |
|                                         |                                   | 🖌 Voltar 🛛 Sel        | ecionar             |                                                                           |                                            |        |

#### Passo 4 (Nova Conta) – Confirmação

BANESTES

O sistema exibe os dados da conta destino que será criada, além dos dados da conta origem.

O usuário pode escolher transferir o saldo total e encerrar a conta ou transferir um valor menor que o saldo da conta. Esse valor pode ser expresso em reais ou percentual.

Ao clicar em "Seguinte", a transferência é realizada, exibindo o comprovante com os dados da conta origem, conta destino e dados da transferência. Esse mesmo comprovante pode ser impresso através do botão Imprimir Comprovante.

### Passo 4 (Nova Conta)

**BANESTES** 

| RANSFERÊNCIA DE VALOR ENTRE CONTAS JU   | DICIAIS                               |                |             |      | CADAST |
|-----------------------------------------|---------------------------------------|----------------|-------------|------|--------|
| lados da Nova Conta Judicial de Destino |                                       |                |             |      |        |
| Tipo de Justiça do Processo             | Justiça Estadual                      |                |             |      |        |
| Número do Processo                      | 0005222-30.2009.8.08.0035             |                |             |      |        |
| JF                                      | ES                                    |                |             |      |        |
| lome do Tribunal                        | Tribunal de Justiça do Espírito Santo |                |             |      |        |
| Comarca                                 | VILA VELHA                            |                |             |      |        |
| )rgão da Justiça                        | VILA VELHA - 2ª VARA CÍVEL            |                |             |      |        |
| Vatureza da Ação                        | Cível                                 |                |             |      |        |
| lgência                                 | 613 - PA FORUM VILA VELHA             |                |             |      |        |
| 'artes Envolvidas                       |                                       |                |             |      |        |
| N                                       | ome C                                 | PF/CNPJ        | Tipo Pessoa | Tipo |        |
| ados da Conta de Origem                 |                                       |                |             |      |        |
| lúmero da Conta                         | 9669192                               |                |             |      |        |
| Agência                                 | 271 - TRIBUNAL DE JUSTICA             |                |             |      |        |
| epositante                              | REU/REQUERIDO                         |                |             |      |        |
| Saldo Disponível                        | R\$ 60.472,28                         |                |             |      |        |
| /alor Disponível para Transferência     | R\$ 60.472,28                         |                |             |      |        |
| ados da Transferência                   |                                       |                |             |      |        |
|                                         | Transferir saldo total e encerrar a   | Conta Judicial | ?           |      |        |
| /alor a ser Transferido                 | <b>R</b> \$ 10.000,00 = 16,54         | %              |             |      |        |
|                                         | Sequinte Sequinte S                   |                |             |      |        |

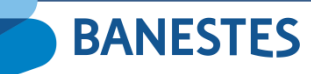

# Passo 5 (Nova Conta)

|                                        | Depósito Judicial Ban     | estes            |        |               |  |
|----------------------------------------|---------------------------|------------------|--------|---------------|--|
| Comprovante de                         | e transferência de valor  | entre C          | ontas  | Judiciais     |  |
| Dados da Conta Judicial de Destir      | 0                         |                  |        |               |  |
| Número da Conta Judicial               | 9669352                   |                  |        |               |  |
| Agência                                | 613 - PA FORUM VILA VI    | ELHA             |        |               |  |
| Depositante                            | BANESTES S/A - BANCO      | DO ESTADO        | DO ESP | PIRITO SANTO  |  |
| Tipo de Justiça do Processo            | Justiça Estadual          |                  |        |               |  |
| Número do Processo                     | 0005222-30.2009.8.08.00   | 035              |        |               |  |
| UF                                     | ES                        |                  |        |               |  |
| Nome do Tribunal                       | Tribunal de Justiça do Es | spírito Santo    |        |               |  |
| Comarca                                | VILA VELHA                |                  |        |               |  |
| Órgão da Justiça                       | VILA VELHA - 2ª VARA C    | ÍVEL             |        |               |  |
| Natureza da Ação                       | Cível                     |                  |        |               |  |
| Partes Envolvidas                      |                           |                  |        |               |  |
| Nome                                   | CPF/CNP                   | J Tipo<br>Pessoa | Tipo   |               |  |
| BANESTES S/A- BANCO DO ESTADO<br>SANTO | ) DO ESPIRITO             | Juńdica          | Réu    | (Depositante) |  |
|                                        |                           | Física           | Autor  |               |  |
| Dados da Conta Judicial de Orige       | n                         |                  |        |               |  |
| Número da Conta Judicial               | 9669192                   |                  |        |               |  |
| Agência                                | 271 - TRIBUNAL DE JUS     | 1CA              |        |               |  |
| Depositante                            | REU/REQUERIDO             |                  |        |               |  |
| Dados da Transferência                 |                           |                  |        |               |  |
| ID do Depósito Inicial                 | 062021100400000870        |                  |        |               |  |
| Responsável pela Transferência         |                           |                  |        |               |  |
| Data da Transferência                  | 28/09/2021 17:020         |                  |        |               |  |
| Valor a ser Transferido                | R\$ 10.000,00             |                  |        |               |  |

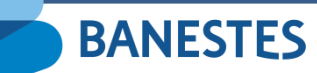

### Passo 6 (Nova Conta)

| R                                                   | Depósito Judic                                   | ial Banestes       |          | 1 de 1      |
|-----------------------------------------------------|--------------------------------------------------|--------------------|----------|-------------|
| Comprovant                                          | e de transferên                                  | cia de valor entre | e Contas |             |
|                                                     |                                                  |                    |          |             |
| Dados da Conta Judicial de Destino                  |                                                  |                    |          |             |
| Número da Conta Judicial                            | 9669352                                          |                    |          |             |
| Agência                                             | 613 - PA FORUM VILA VELHA                        |                    |          |             |
| Depositante                                         | BANESTES S/A - BANCO DO ESTADO DO ESPIRITO SANTO |                    |          |             |
| Partes Envolvidas                                   |                                                  |                    |          |             |
| Nome                                                | CPF/CNPJ                                         | Tipo Pessoa        | Тіро     | Depositante |
| BANESTES S/A - BANCO DO ESTADO DO<br>ESPIRITO SANTO |                                                  | Jurídica           | Réu      | Sim         |
|                                                     |                                                  | Física             | Autor    | Não         |
|                                                     |                                                  |                    |          |             |
| Dados do Processo                                   |                                                  |                    |          |             |
|                                                     |                                                  |                    |          |             |
| Tipo de Justiça do Processo                         | Justiça Estadual                                 | 0.0005             |          |             |
| Numero do Processo                                  | 0005222-30-2009-8-0                              | 6.0035             |          |             |
| UP<br>Nome de Tribunel                              | Tribunal de Justica do Espírito Santo            |                    |          |             |
| Compress                                            |                                                  |                    |          |             |
| Óroão da Justica                                    | Óroão da Justica                                 |                    |          |             |
| Naturaza da Acão                                    | Civel                                            |                    |          |             |
| Natuleza da Ação                                    | Circle .                                         |                    |          |             |
|                                                     |                                                  |                    |          |             |
| ados da Conta Judicial de Origem                    |                                                  |                    |          |             |
| Número da Conta Judicial                            | 9669192                                          |                    |          |             |
| Agência                                             | 271 - TRIBUNAL DE                                | JUSTICA            |          |             |
| Depositante                                         | REU/REQUERIDO                                    |                    |          |             |
| ados da Transferência                               |                                                  |                    |          |             |
| ID do Depósito Inicial                              | 06202110040000087                                | 0                  |          |             |
| Responsável pela Transferência                      |                                                  |                    | 1        |             |
| Data da Transferência                               | 28/09/2021 17:20:37                              |                    |          |             |
| Valor a ser Transferido                             | R\$ 10.000,00                                    |                    |          |             |

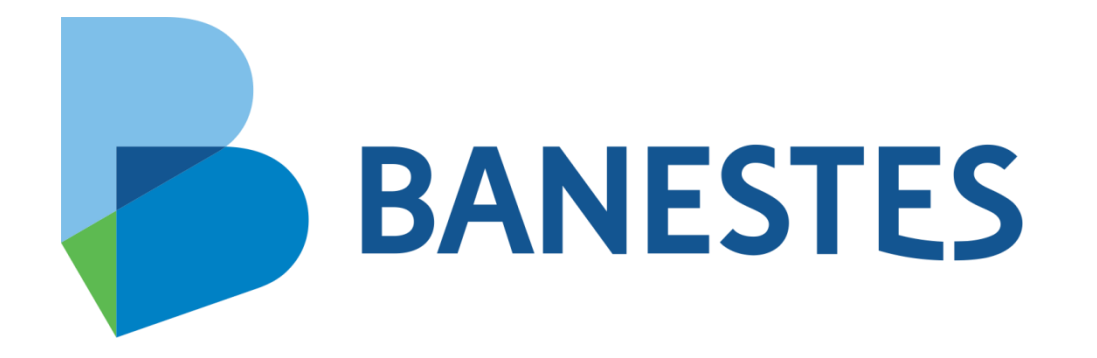